## Fontos figyelmeztetés a hálózat biztonságát illetően: Az alapértelmezett bejelentkezési jelszó módosult

A készülék beállításainak kezeléséhez szükséges új bejelentkezési jelszó az initpass.

Javasoljuk, hogy változtassa meg az alapértelmezett jelszót a készülékhez való illetéktelen hozzáférés megelőzése, valamint az alábbi funkciók és szoftverek\* biztonságossá tétele érdekében:

- Web alapú kezelés
- BRAdmin Light/BRAdmin Professional
- Remote Setup Software (Távoli beállítás szoftver) (csak hálózaton keresztül)
- Firmware frissítő eszköz

A jelszó megváltoztatása:

- 1. Indítsa el a webböngészőt.
- Írja be a "http://készülék IP-címe/" címet a böngésző címsorába (ahol a "készülék IP-címe" a készülék IP-címe vagy a nyomtatókiszolgáló neve).
  Például: http://192.168.1.2
- 3. A Login (Bejelentkezés) mezőbe írja be az alapértelmezett jelszót: initpass.
- 4. Kattintson az Administrator (Rendszergazda) lapra.
- 5. Az Enter New Password (Jelszó megadása) mezőbe írja be a használni kívánt jelszót.

Ha szükséges, jegyezze fel a jelszót, és tárolja biztonságos helyen.

- 6. Írja be újra az új jelszót a **Confirm New Password** (Új jelszó jóváhagyása) mezőbe.
- 7. Kattintson a Submit (Küldés) parancsra.

\* A funkciók és szoftverek a modelltől függően eltérőek lehetnek.

A készülék hálózati funkcióival és szoftvereivel kapcsolatos további információkért látogasson el a <u>support.brother.com</u> webhelyre, lépjen a megfelelő modell **Kézikönyvek** oldalára, és tekintse meg a modellhez tartozó *Online használati útmutató* vagy *Hálózati használati útmutató* Hálózatbiztonság című szakaszát.